rize

# Clarity II

**Mobile App Guide** 

Android App: <u>View on Google Play</u> iOS App: <u>View on App Store</u> Your adjustable bed is equipped with the Bluetooth technology that enables your iOS or Android smart device to interact with your bed through the Rize Clarity II mobile app.

Before connecting your bed to the mobile app, do the following:

- Make sure your adjustable bed is plugged into a working electrical outlet and the control box is on.
- Download and install the Rize Clarity II mobile app from the App Store or the Play Store.
- For iOS users, turn on your Bluetooth. For Android users turn on your Bluetooth and Location settings.

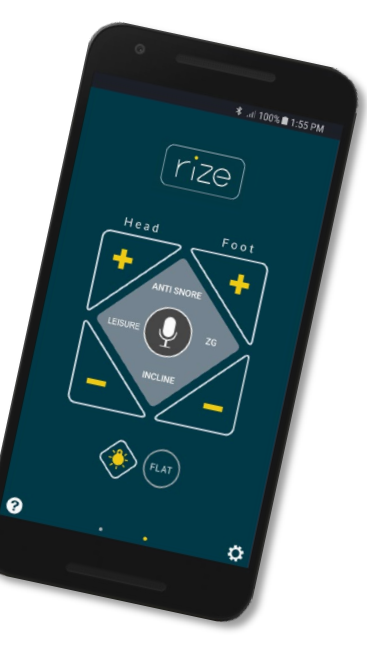

### **Connecting to your adjustable bed**

- If connecting your bed to the mobile app for the first time, enable pairing mode on your bed's control box. Press the PAIR button on the control box twice.
- 2. From your mobile device, launch the app, and then tap the gear icon to go to the **Settings** screen.
- 3. From the list of available devices, select the Bluetooth name of your adjustable bed. The Bluetooth name of your adjustable bed is on the BLE sticker on the front cover the Owner's Manual and on the bed's control box.

#### NOTES:

- If your bed is not on the Devices list, enable pairing mode on your bed's control box. Press the **PAIR** button on the control box twice before connecting to your bed.
- You can only connect one smart device to one adjustable bed at a time.

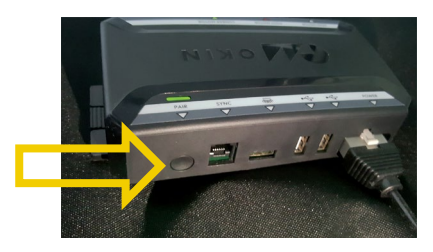

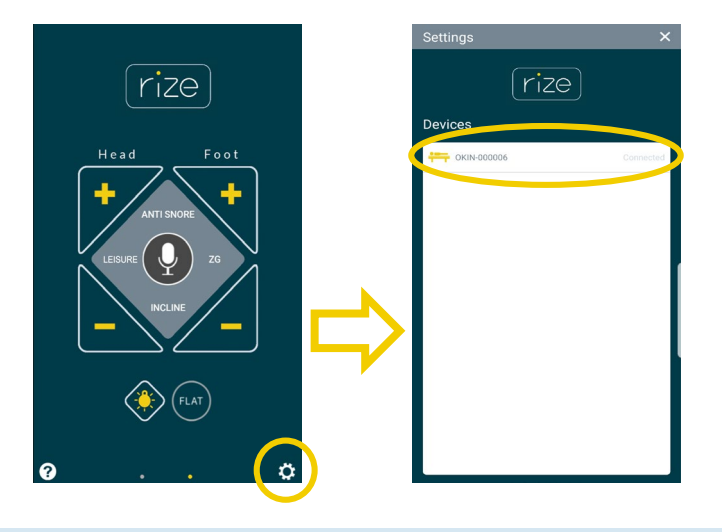

### **Controlling the head or foot sections of your bed**

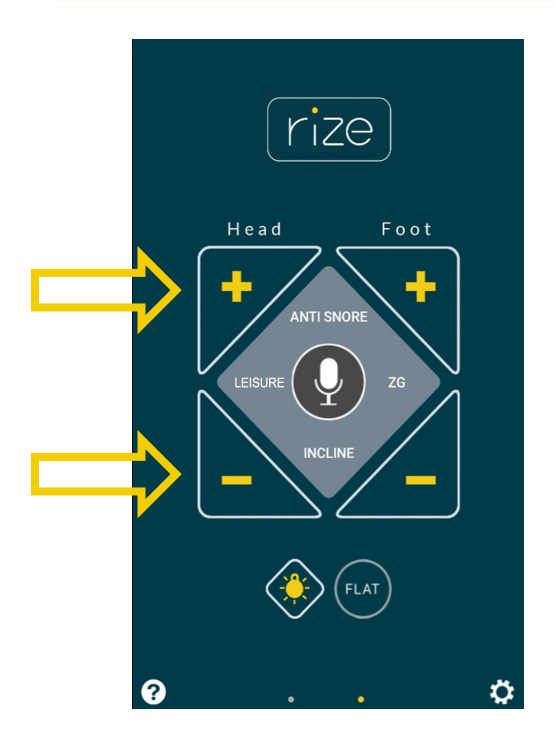

Tap and hold the (+) or (-) buttons for the head or foot section of your adjustable bed to raise or lower them.

To control the head and foot sections using voice commands, tap the microphone button in the center of the screen. NOTE: The Voice Commands List can be found on page 8.

#### **Controlling the bed presets**

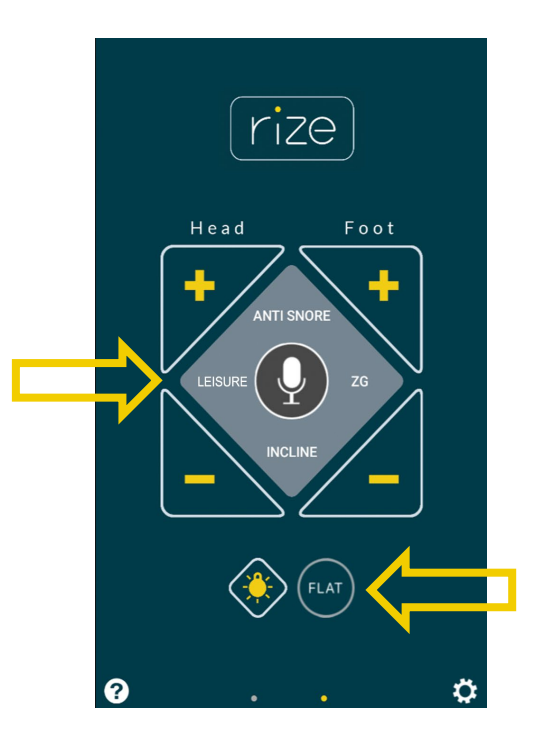

Tap the preset button you want to activate. The preset buttons are ANTI SNORE, LEISURE, ZG (Zero Gravity), INCLINE, and FLAT.

To customize the presets, adjust your bed to the desired position then tap and hold the preset button for 3 seconds. **NOTE:** This is only available for Leisure, Incline, and ZG buttons.

To activate the presets using voice commands, tap the microphone button in the center of the screen.

**NOTE:** The Voice Commands List can be found on page 8.

#### **Controlling the massage feature**

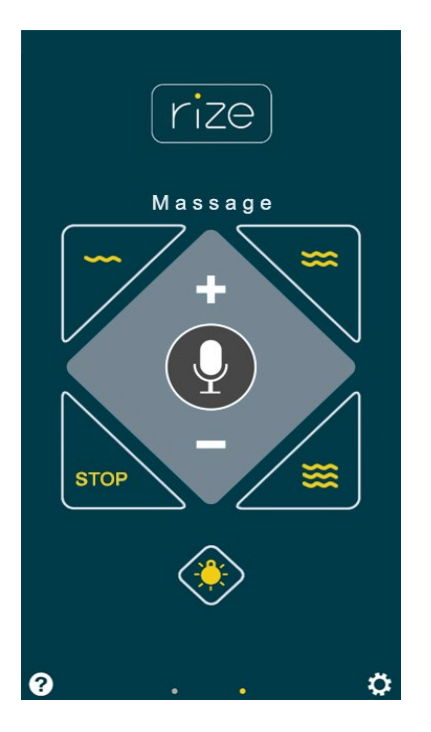

Tap the different massage buttons to turn on your bed's massage feature. Tap the STOP button to turn off any active massage.

To increase or decrease the massage intensity, tap and hold the (+) or (-) button.

To change the different massage feels, tap the different wave buttons.

To activate the massage feature using voice commands, tap the microphone button in the center of the screen. NOTE: The Voice Commands List can be found on page 8.

### **Controlling the under-bed lights**

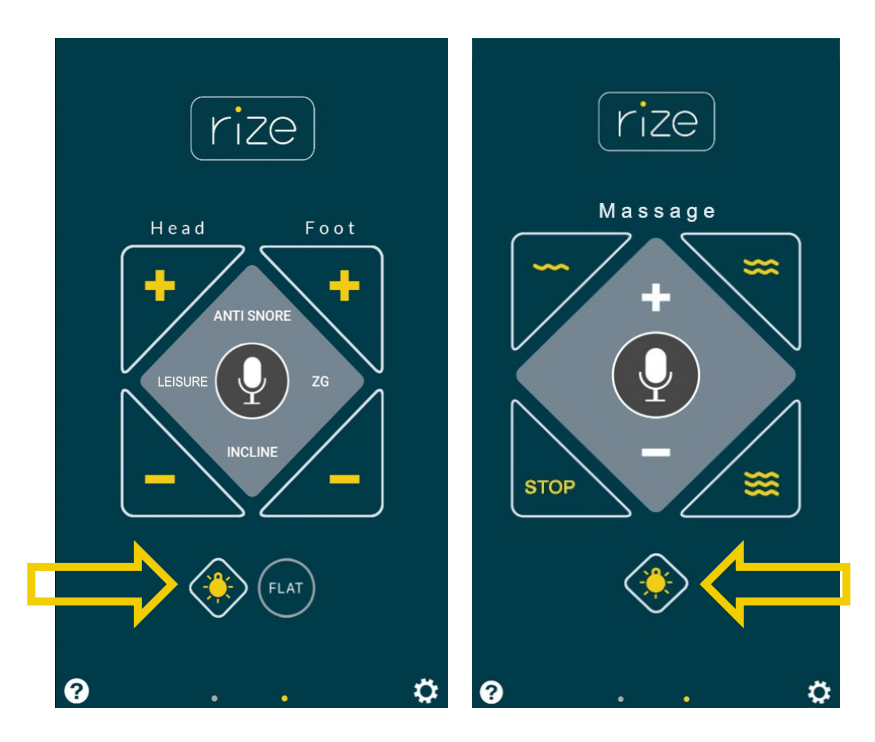

Tap the light button to turn your under-bed lights on. Tap it again to turn the lights off.

To activate the under-bed lights using voice commands, tap the microphone button in the center of the screen. NOTE: The Voice Commands List can be found on page 8.

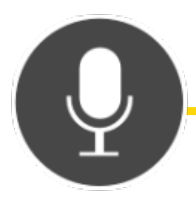

### **Voice Commands List**

To activate the functions of your adjustable bed using voice commands, tap the microphone button in the center of your screen.

A message prompts you to say the voice command. If the command is correct, the message disappears and the bed adjusts accordingly. If the command is incorrect, a pop-up appears prompting you to speak the correct command. To dismiss the prompt after an incorrect command, tap anywhere outside the message. Tap the microphone button again to give the correct voice command.

NOTE: Make sure to speak the exact phrases in the list below for the bed to function properly according to the command.

Head Up - Lifts head section. Head Down - Lowers head section. Foot Up - Lifts foot section. Foot Down - Lowers foot section. Stop - Stops all lift activities.

Leisure - Activates the Leisure position. Zero - Activates the Zero Gravity position. Snore - Activates the Anti-Snore position. Incline - Activates the Incline position. Flat - Activates Flat position. Massage On - Starts massage wave 1. Wave One - Starts massage wave 1. Wave Two - Starts massage wave 2. Wave Three - Starts massage wave 3. Massage Off - Turns massage motors off.

Light On / Lights On - Activates the under-bed light. Light Off / Lights Off - Turns the under-bed light off.

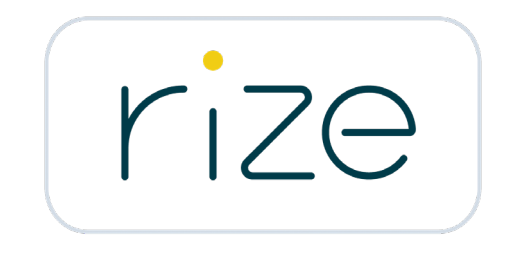

FOR ASSISTANCE, PLEASE CALL OUR CUSTOMER SERVICE TOLL FREE NUMBER

## 1-843-800-8372

POWERED BY CUSTOMATIC® TECHNOLOGIESTM

All product names, brands, and trademarks are the property of their respective owners.

10.01.2019